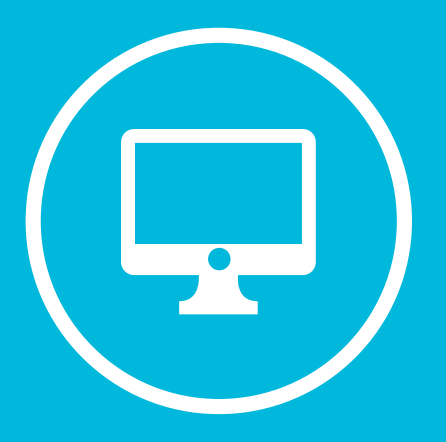

## GESTIÓN DE ARCHIVOS Y CARPETAS EN MICROSOFT TEAMS.

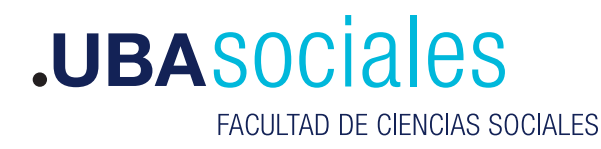

Secretaría Académica

## Creación de un Bloc de Notas en Microsoft Teams.

## INICIO DE SESIÓN

## 1) Inicie sesión con sus datos.

Versión de escritorio: Correo Electrónico y contraseña desde la aplicación de escritorio. Si bien se puede acceder a la versión web desde https://teams.microsoft.com esta versión no tiene el total de componentes que la versión de escritorio, por lo que no recomendamos su uso.

| • mor sector or | Merssell Teams                       | ×              |
|-----------------|--------------------------------------|----------------|
|                 |                                      |                |
|                 |                                      |                |
|                 |                                      |                |
|                 |                                      |                |
|                 | Ticrosoft 1                          |                |
|                 | Iniciar sesión                       |                |
|                 | Properties of a company distribution |                |
|                 | Pression de comes electronico        |                |
|                 |                                      |                |
|                 |                                      |                |
|                 | Separate                             |                |
|                 |                                      |                |
|                 |                                      |                |
|                 |                                      |                |
|                 |                                      |                |
|                 | Beckerselle de autorited             | strent in such |

2) Dentro de la aplicación, sobre la barra ubicada a la izquierda, podemos apreciar la opción de **Archivos**.

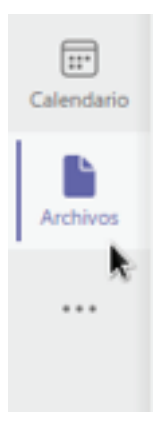

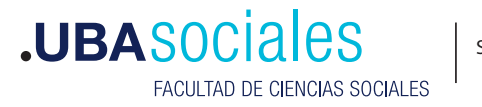

3) Bajo esta sección se gestionan los **archivos y carpetas** de trabajo.

|          | Microsoft Teams                  | 0, hear                      |            |                           |
|----------|----------------------------------|------------------------------|------------|---------------------------|
| 0        | Arthives                         | Recientes                    |            |                           |
| 2        | Theorem                          | Type Section                 | Moltonia 1 | 10000                     |
|          | i Merced Tearre                  | Case de Postal Bio de volte. | Haze 1 h   | Caselid*satist / Stations |
| <u>a</u> | Altrastrumente an tube           |                              |            |                           |
|          |                                  |                              |            |                           |
|          |                                  |                              |            |                           |
| -        |                                  |                              |            |                           |
|          |                                  |                              |            |                           |
|          |                                  |                              |            |                           |
|          |                                  |                              |            |                           |
|          |                                  |                              |            |                           |
|          |                                  |                              |            |                           |
|          |                                  |                              |            |                           |
|          | _                                |                              |            |                           |
| -        | 4                                | regar advacamentation studie |            |                           |
| 5        | + Agrige discontractions as take |                              |            |                           |

4) Para agregar **archivos o carpetas** podemos utilizar algún servicio de alojamiento en la nube. Para ello presionamos sobre el botón **Agregar almacenamiento en nube**.

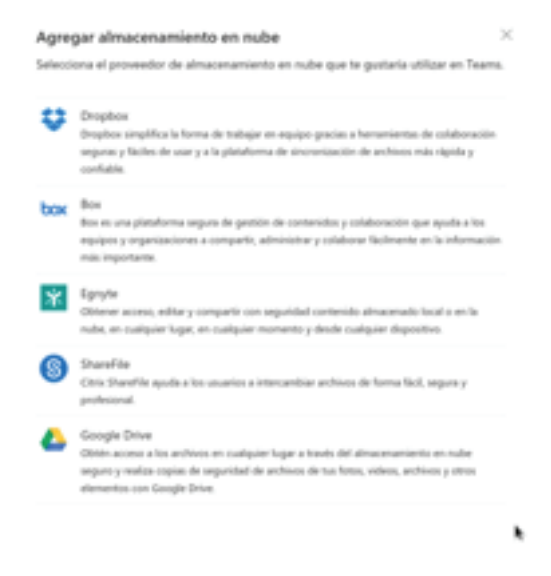

5) Otra opción valida es utilizar archivos que se encuentran alojados en Microsoft Teams.

| -        | Microsoft Teams         | 0, hour: |                                                                            |          |           |                                                        | •           |
|----------|-------------------------|----------|----------------------------------------------------------------------------|----------|-----------|--------------------------------------------------------|-------------|
| 0        | Anthives                | -        | icrosoft Teams                                                             |          |           |                                                        |             |
| 0        | © Recipites             | -        | 5x10                                                                       | NUMBER 1 | mathan ye | 10.00                                                  | c           |
| <u>.</u> | Morand Tarra            |          | Repairs consultion for 2, rept                                             | 12022    | Onnar     | Anne-Meadeapate Ander/2019/Annel Decamenta/Annex       |             |
| <u>.</u> | Alternational and solar |          | Repairs constitute - Frame to preservative health? 2021-02-12-02 07-07 mpt | 10.017   | Onter     | /elle/Meadequile-Ender/2025/Intent Documents/Servers   |             |
| 8        | - Callon                |          | Artan - Raurana Palij                                                      | 810.00   | Onui      | reso, Meadeaputa-Ender/2025/Search Documents/Serveral  |             |
|          |                         |          | Nationane Phil                                                             | 1/0/09   | Ornal     | /ms/Meadequite-Enviro2025/Shared Documents/Serveral    |             |
|          |                         |          | security of                                                                | 3411/00  | (104      | Also, Meaning als. Train 2007 Stand (Incomerty, Samuel |             |
|          |                         |          |                                                                            |          |           |                                                        | Ris spinner |

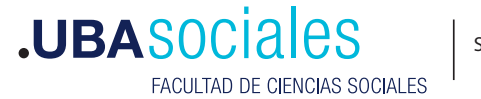

6) En la parte derecha del archivo encontramos el icono de tres puntos. Este icono nos habilita un menú con algunas opciones muy útiles.

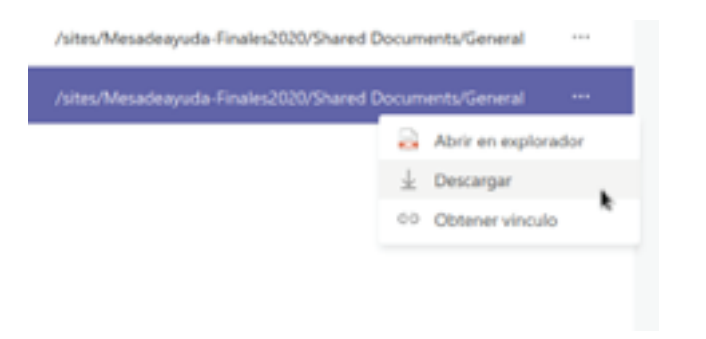

Estas opciones son Abrir en explorador, Descargar y por ultimo Obtener vinculo

7) Volviendo a la pantalla anterior podremos elegir la opción **OneDrive**.

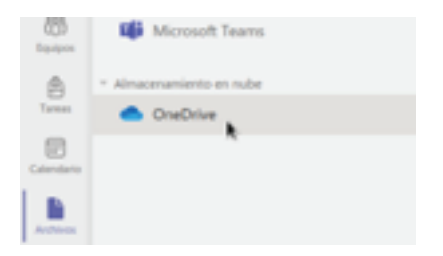

Desde esta opción podremos tener un amplio abanico de posibilidades

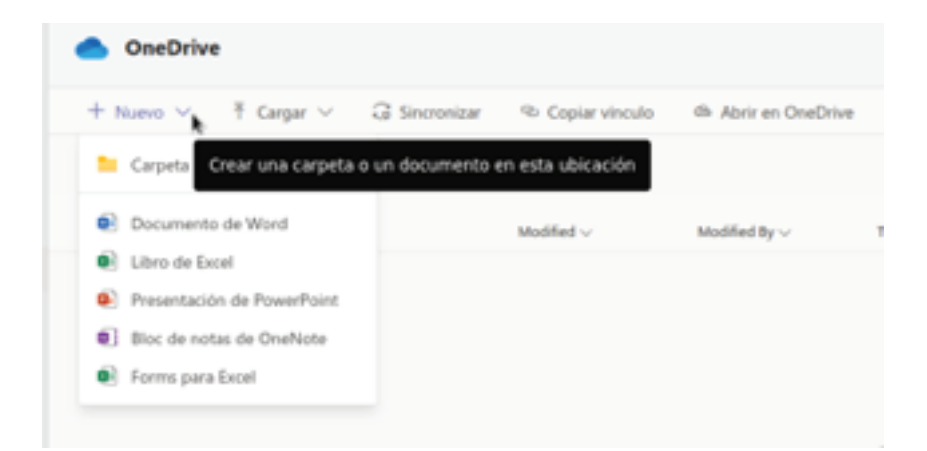

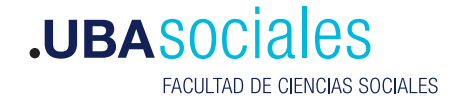

Desde este menú podremos crear archivos nuevos desde la solapa **Muevo**, podremos cargar archivos desde la solapa **Cargar**, sincronizar archivos locales con los archivos subidos desde la solapa **Sincronizar** y como ultima opción tenemos la de generar un enlace para compartición con la solapa **Copiar vinculo.** 

8) Veamos como se utiliza la solapa **Nuevo**. Accedemos al menú y veremos lo siguiente.

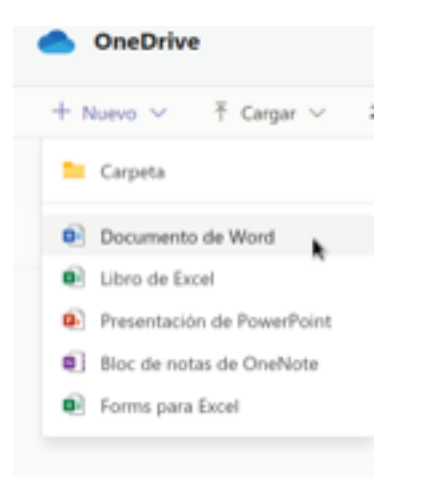

Todas estas opciones nos permiten entre otra cosa acceder a cada una de las aplicaciones utilizadas por la suite de oficina de Microsoft Office. Para nuestro ejemplo realizaremos un documento de texto del tipo Word. Para ello elegiremos la opción **Documento de Word**.

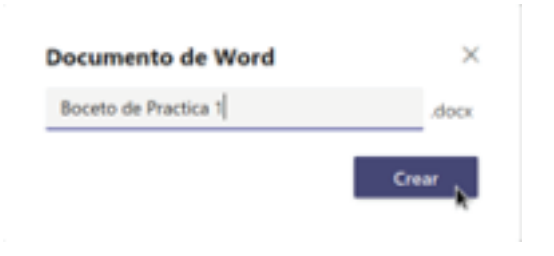

Ingresamos el nombre del documento. En nuestro caso **Boceto de Practica 1**. Luego de esta asignación presionamos sobre el botón **Crear**.

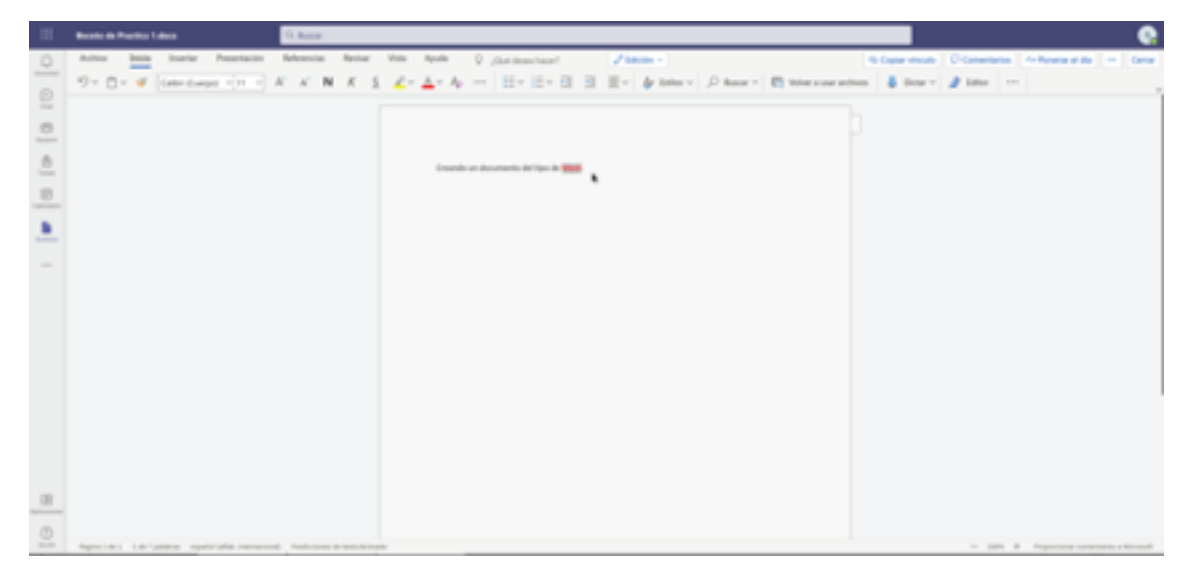

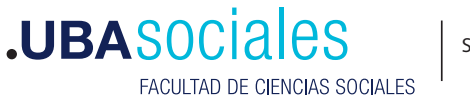

Una ves trabajado el documento podremos cerrar el mismo presionando sobre el botón **Cerrar**.

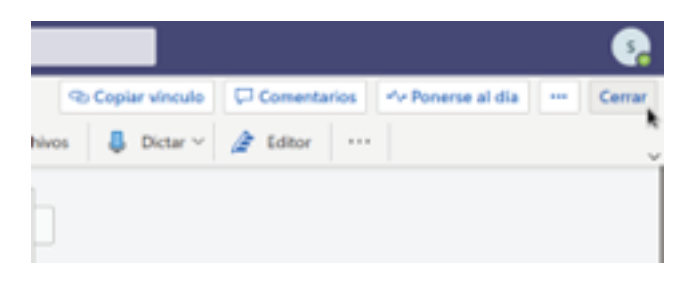

Luego de cerrar dicho documento, contaremos con el mismo para poder usarlo.

| OneDrive                                       |               |                    |                      |
|------------------------------------------------|---------------|--------------------|----------------------|
| + Nuevo ~ Ŧ Cargar ~                           | G Sincronizar | Copiar vinculo     | th Abrir en OneDrive |
| OneDrive                                       |               |                    |                      |
| D Name v                                       |               | Modified ~         | Modified By ~        |
| <ul> <li>Interesta de Practica Lóco</li> </ul> | · · · ,       | Hace-unos segundos | 555                  |
|                                                |               |                    |                      |
|                                                |               |                    |                      |
|                                                |               |                    |                      |

9) A la derecha del archivo contamos con tres puntos. Estos son un acceso a un menú contextual al que se acceder haciendo clic con el botón derecho del mouse.

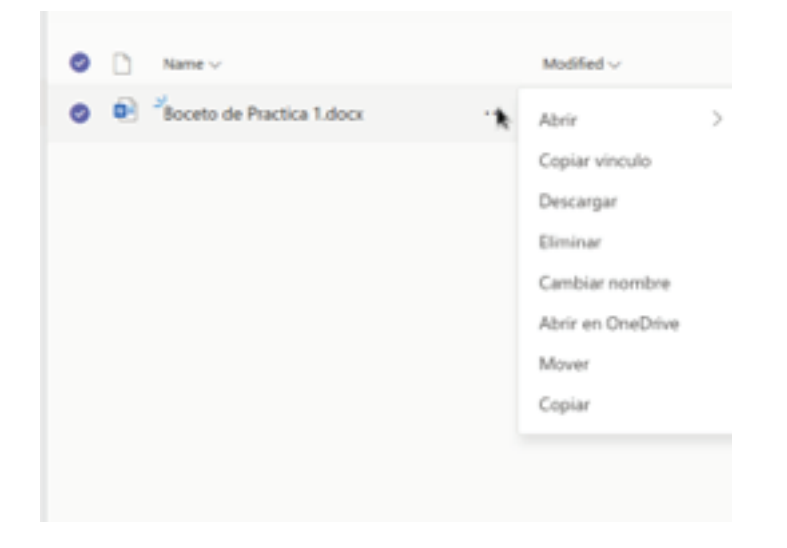

10) Veamos ahora como compartir dicho archivo a través de un enlace. Del menú anterior elegimos la opción que dice **Copiar vinculo.** 

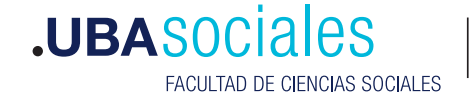

Secretaría Académica

5

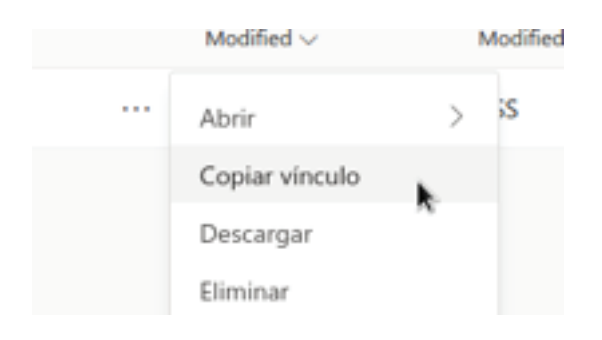

Esto nos mostrara la siguiente pantalla.

| Boceto d       | e Practica 1.c | locx -    |          |          |          |            |
|----------------|----------------|-----------|----------|----------|----------|------------|
| licrosoft Team | s OneDriv      | ÷         |          |          |          |            |
| https://beams  | microsoft.co   | m/Vile/AD | IAD2D4-P | 868-4F7C | 968C-E3F | 038491057  |
|                |                |           |          |          |          |            |
|                |                |           |          |          |          |            |
|                |                |           |          |          |          |            |
|                |                |           |          |          |          | Carolina . |

En donde tendremos que presionar sobre el botón Copiar. Una vez realizada esta accion nos podemos posicionar en la clase en donde compartiremos dicho archivo a través del vinculo generado.

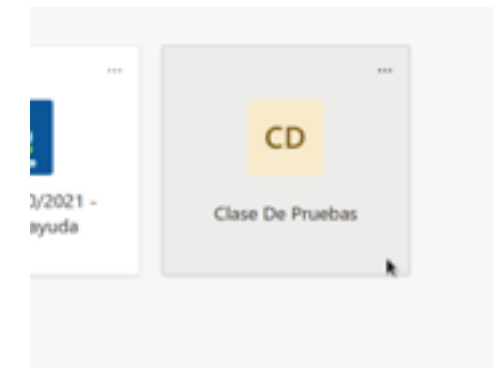

Vamos a generar una nueva conversación. Para ello presionamos sobre el botón Nueva conversación

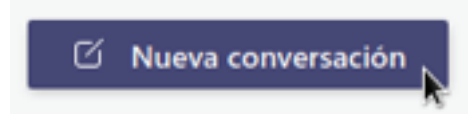

En ella agregamos un texto y copiamos el vinculo. Solo resta presionar sobre el botón de **Enviar**.

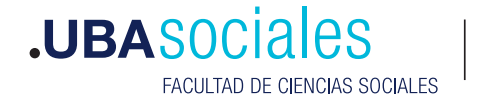

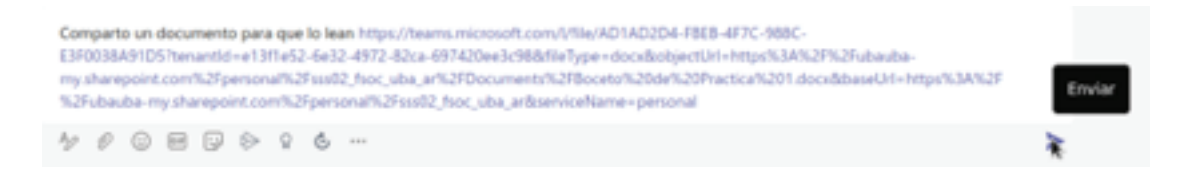

Y luego de ello podremos apreciar el mensaje en nuestra clase.

| General | Publicaciones | Archivos | Bloc de notas de clase Tareas Notas +                                                                                                    |                                                                                |
|---------|---------------|----------|----------------------------------------------------------------------------------------------------|--------------------------------------------------------------------------------|
|         |               | s        | 585. 654 p.m.<br>Comparts on documento para que la lean https://teams.microsoft.com/Vflie/AD1AD2D4.650<br>E3F0038A91D5/terantid=e1311e52-6e32-4972-402a-497420e3c98dxtileType=docubstpint/<br>mp thanepoint.com/h3Fpersonafh2Fes022_hoc_uba_artisPDecumentsh29Bocetarh2D5<br>%254ubauba-mp.shanepoint.com/h3Fpersonafh2Fes022_hoc_uba_artiserviceHame=personal<br>qrf_Imponter | 8-477C-988C-<br>H-Intgeh3M12PN2Fubauta-<br>Nacion/201.docubtaav/3H-Intgeh3M12F |
|         |               |          |                                                                                                    |                                                                                |
|         |               |          | Te damos la bienvenida a Clase De l                                                                                                    | Pruebas                                                                        |
|         |               |          | Selecciona dónde deseas empezar                                                                                                    |                                                                                |
|         |               |          |                                                                                                    |                                                                                |
|         |               |          | Cargar materiales de clase Configurar el bio                                                                                                    | c de notas de clase                                                            |

11) Podemos tambien adjuntar un archivo directamente desde un mensaje. Primero responderemos dicho mensaje presionando sobre **Responder**.

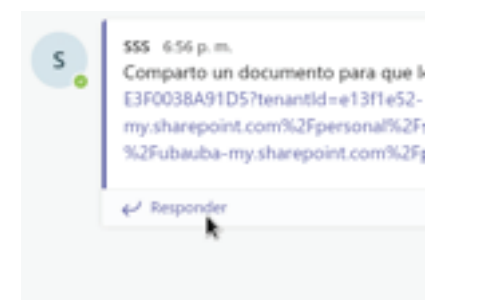

Escribimos un mensaje y al presionar sobre el icono del **clip** adjuntaremos el archivo.

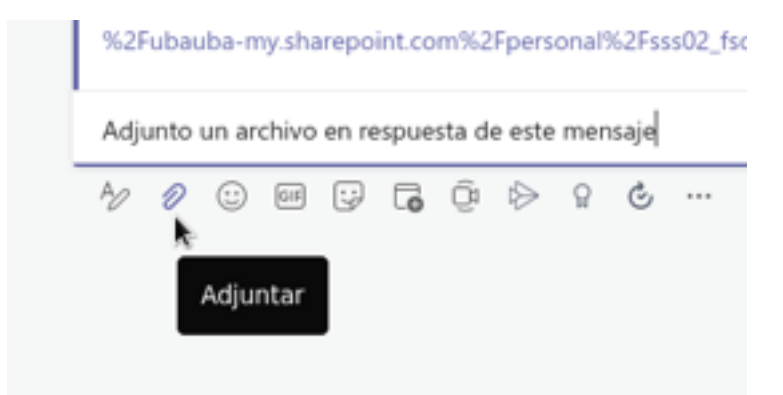

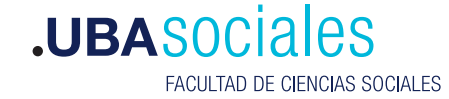

Secretaría Académica